# Aastra 6739i Verkorte Gebruikershandleiding

# Aan de slag

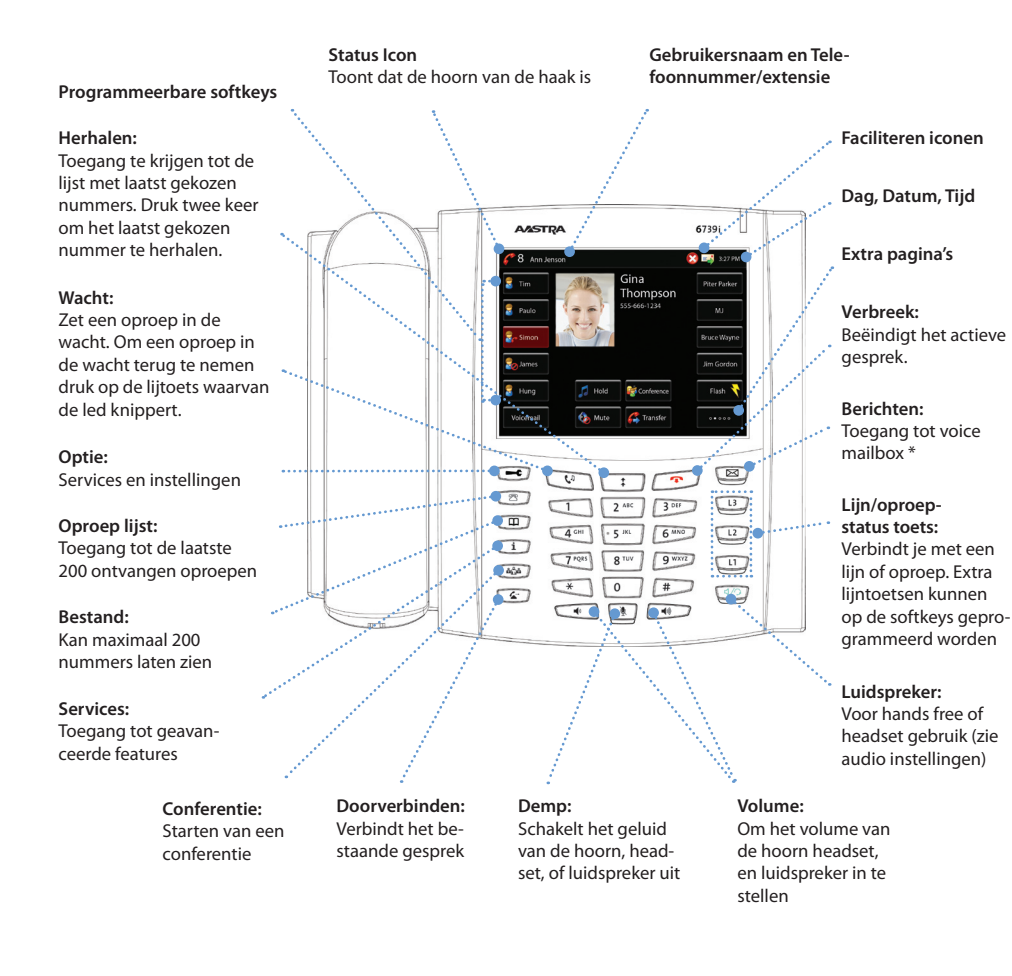

#### Een gesprek starten

- 1. Neen de hoorn van de haak, druk op een Lijn of Luidspr./Heads. toets.
- 2. Kies het nummer met het numerieke toetsenbord of druk op de 🕰 toets.

#### Een gesprek beantwoorden

Neem de hoorn van de haak om te beantwoorden of druk op de Lijn of Luidspr./Heads., of toets voor hands free gebruik.

#### Een gesprek beëindigen

Leg de hoorn op de haak of druk op de Verbreek toets.

#### Nummer herhalen

Druk op de nummer herhaaltoets om toegang te krijgen tot de recentelijk gekozen nummers, gebruik om et juiste nummer te selecteren, druk dan et juiste nummer te selecteren.

#### Gesprek dempen

Druk 💽 toets of Meet de softtoets om tijdens het gesprek de audio naar de handset, headset, of luidspreker uit te schakelen.

## Uitgebreid gesprek afhandeling

Gesprek in de wacht zetten en terug nemen

- 1. Om een gesprek in de wacht te zetten, druk je tijdens het gesprek op de 🕡 toets of de softkey 🔗 Heider .
- 2. Om een gesprek terug te nemen druk je weer op de **Wacht** toets of op de **Lijn** toets waarop het gesprek in de wacht staat.

#### Gesprek doorverbinden

- 1. Druk op de 📧 toets of de softkey 🌲 🕬 , het huidige gesprek wordt in de wacht gezet.
- 2. Kies het nummer, of de persoon, met wie je het gesprek wilt doorverbinden.
- 3. Om het gesprek door te verbinden, voordat de gebelde persoon antwoordt, druk je op de **Doorverb.** toets voordat er wordt opgenomen.
- 4. Of, wacht tot er wordt opgenomen voordat je nog een keer op de Doorverb. toets drukt.

#### Conferentie met 3 personen

- 1. Druk tijdens het gesprek op de 🏼 🎰 toets of de softkey 🌆
- 2. Kies de persoon die aan de conferentie moet deelnemen of druk op de Lijn toets waarop de andere persoon in de wacht staat.
- 3. Druk, als deze persoon opneemt nog een keer op de **Conferentie** toets om de conferenties tot stand te brengen.

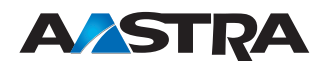

#### Gesprek omleiden

Je kunt je toestel op verschillende manieren omleiden: Direct, bij bezet en bij niet beantwoorden. Het systeem ondersteunt nog meerdere configuratie mogelijkheden. Lees hiervoor de gebruikershandleiding of vraag het aan de systeembeheerder.

## Een oproep negeren

Druk () toets zonder de hoorn op te nemen om een binnenkomend gesprek direct door te sturen naar de voicemail\*, of druk () om de bel uit te schakelen.

# Andere faciliteiten

## **Oproep lijst**

- 1. Druk op de **Oproeplijst** toets. Druk 👥 👽 om door de lijst te bladeren.
- 2. Om het getoonde nummer te kiezen neem je de hoorn op of druk je op de Luidspr./Heads. of Lijntoets.
- 3. Druk op de Oproep lijst toets om te annuleren.

## Snel kiezen

## Een snelkies toets aanmaken

- 1. Druk op de **Optie** toets en ga naar -> *Softkeys*. Druk op de <**Geen**> toets.
- 2. Druk in het veld "Type" de <Geen> knop en selecteer dan <Snelkeuze>.
- 3. Voer in "Soort" (Naam) en "Waarde" (Nummer) informatie.
- 4. Druk <**Opslaan**> en **\_\_\_\_** keer terug naar het vorige menu.

## Een snelkies toets gebruiken

om een contact welke is toegekend aan een snelkeuze toets te kiezen druk op de desbetreffende programmeerbare toets.

## Een snelkies toets wijzigen

- 1. Druk op de Optie toets en ga naar -> Softkeys.
- 2. Druk op de toets welke je wil wijzigen.
- 3. Wijzig de velden zoals gevraagd.
- 4. Druk <**Opslaan**> en **\_\_\_\_** keer terug naar het vorige menu.

## Voice Mail \*

- 1. Druk op de Berichten \* toets welke door de systeem beheerder is aangemaakt.
- 2. Druk op de Luidspr./Heads. toets om te wisselen tussen audio via luidspreker, hoorn en headset (indien van toepassing).

# Persoonlijke toestel instellingen

Aansluiten van een Bluetooth Headset

- 1. Druk op de Optie toets en selecteerBluetooth.
- 2. Druk op de <Bluetooth Status> knop 🖲 om de Bluetooth functie IN te schakelen 🥑 .
- 3. Druk op de <nieuw apparaat toevoegen> toets 🚽 druk dan op <Zoeken> om het zoeken naar de Bluetooth headset te starten. Zorg er voor dat de headset in de pairing staat
- 4. Voer de PIN in(Standaard is 0000, of neem contact op met je headset leverancier) om te pairen.
- 5. Als het pairen succesvol is verlopen is dit te zien op de Bluetooth headset aan een knop met een GROENE achtergrond. Druk <a>C</a> om terug te keren naar het vorige scherm.
- 6. In het **Optie** menu kies *Audio* -> *Headset* en selecteer <Bluetooth> als je standaard headset type.
- 7. Druk **c** om terug te keren naar het vorige scherm, of **Tot ziens** om terug te keren naar het rust scherm.

## Volume instellen

Druk tijdens het gesprek op de toetsen om het volume van de hoorn headset, en luidspreker in te stellen. Het in rust toestand indrukken van deze toets stelt het belsignaal volume in.

## Om het volume niveau van de Headset microfoon in te stellen:

- 1. Druk op de **Optie** toets en selecteer Audio -> Volume headset micr.
- 2. Druk op de instellingtoets rechts om het audio niveau in te stellen.
- 3. Druk **c** om terug te keren naar het vorige scherm, of **Tot ziens** om terug te keren naar het rust scherm.

## **Bel tonen**

## Om verschillen de bel tonen te selecteren

- 1. Druk op de **Optie** toets en selecteer Audio -> Beltonen.
- 2. Druk op de instellingtoets rechts om het om de gewenste ring tone in te stellene.
- 3. Druk **c** om terug te keren naar het vorige scherm, of **Tot ziens** om terug te keren naar het rust scherm.

#### Het gebruiker wachtwoord wijzigen

Neem hiervoor contact op met de systeem beheerder.

## Extra Instellingen\*

Via de Web interface van het toestel kunnen er persoonlijke opties ingesteld worden. Neem hiervoor contact op met de systeem beheerder.

\* Optionele functie welke door de systeembeheerder geconfigureerd moet worden. Gegevens en menuopties kunnen variëren. De functie kan anders werken, neem hiervoor contact op met de systeem beheerder.

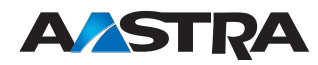